# **Virpack Instructions**

tem I #

 $(\boldsymbol{\$})$ 

# PA HOUSING FINANCE AGENCY

Z

## **Virpack Instructions**

## **Utilize Appendix E – VirPack Instructions:**

- Can be found at <a href="http://www.phfa.org/hop/lenders/">http://www.phfa.org/hop/lenders/</a>  $\bullet$
- Log into the PHFA Pipeline Plus system: lacksquare
- Continue to use the PHFA Pipeline Plus system to check loan status and view lacksquarereports/notifications
- Account Administrators would add the VirPack menu item to users submitting any portion of a file to PHFA

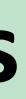

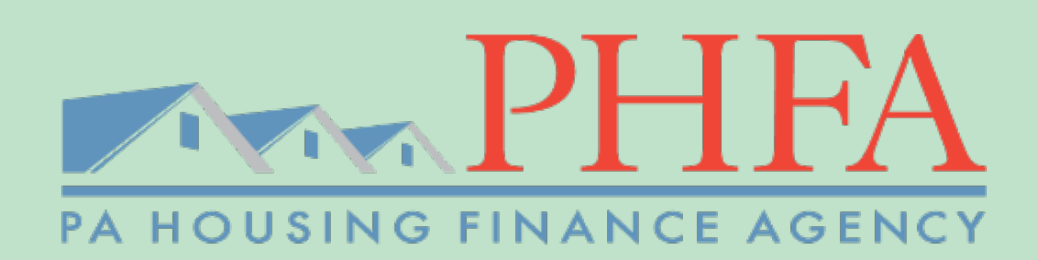

## **Pipeline Plus Security**

## To access VirPack, each person must have a PHFA Pipeline Plus System account

Accounts where the user does not log in within 60 days:

- Notices will be provided at 60-days
- Starting at 61 days without logging in, user will receive daily reminders to log in
- Failure to access the account within 75 days, account will be deactivated
- PHFA is providing a 15-day courtesy for lenders to access their accounts prior to deactivation

When the access is deactivated, the User Account Admin must:

- Reactivate the account
- Ensure that the user logs in so that the account does not deactivate the next day
- Ensure all accesses are accurate

General accounts are not permitted. Each user must have their own individual accounts

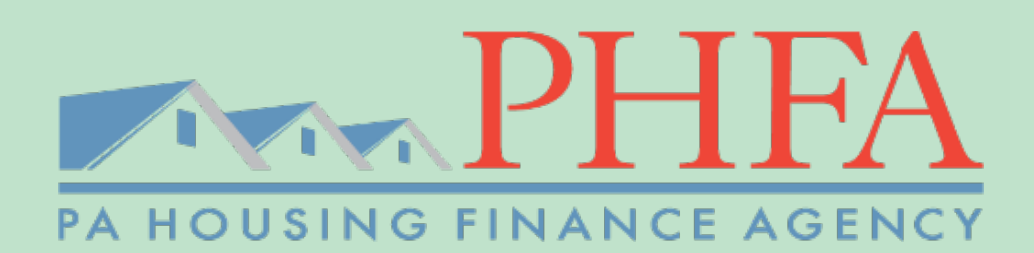

- Locked or password protected PDF files are not permitted
- File sizes are limited to 60 MB
- When creating the file name, it cannot contain spaces/special characters and must not exceed 75 characters in length
- PHFA Form 51 or 51R (refinance) must be used when submitting the Pre-Closing package to PHFA
- Must be in the stacking order checklist
- Do not upload excessive documentation
- Be sure to gather all documents to submit at once

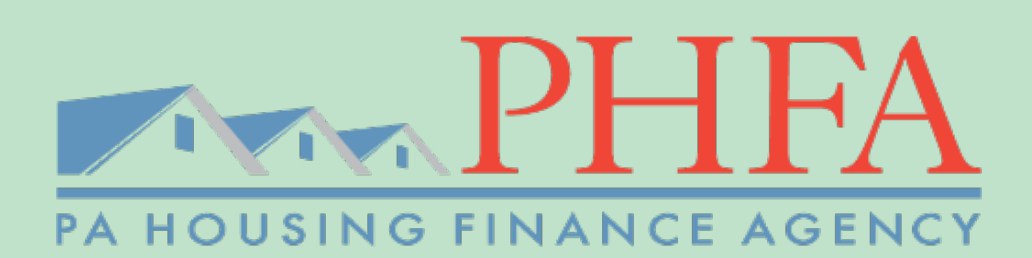

• Select the 'VirPack' menu option from the Home dropdown

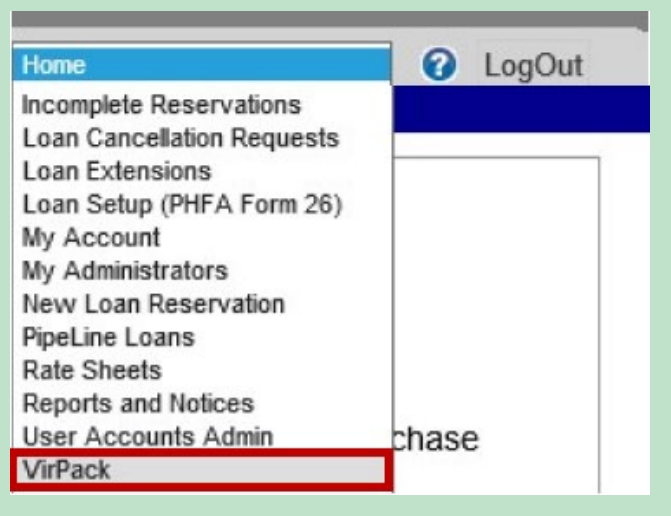

• Select 'Submit New Pre-Closing Package to PHFA' from the Group dropdown

## VirPack Uploads

Choose a Group

01 Submit New Pre-Closing Package to PHFA

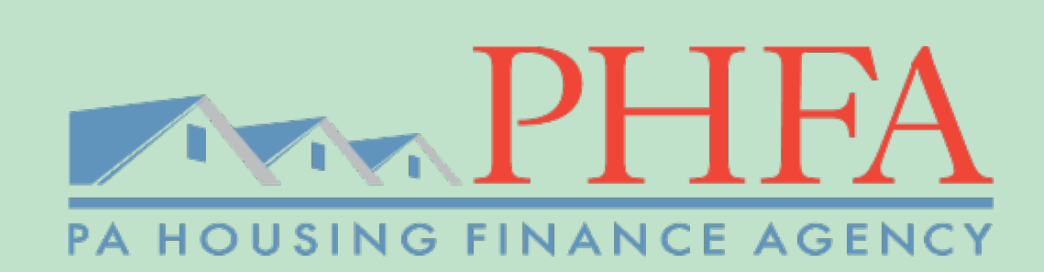

- A list of available loans will display:
  - -Select the 'Documents' link to begin uploading the required documentation

| 01 Subm | it New | Pre-Closing Package to PHFA | ~                |    |           | Records tound: / |
|---------|--------|-----------------------------|------------------|----|-----------|------------------|
| Loan    | ¢      | Borrower Name ¢             | Application Date | ¢  |           |                  |
|         |        |                             | 8/16/20          | 16 | Documents | VirPack DMDS     |
|         |        |                             | 8/23/20          | 16 | Documents | VirPack DMDS     |

NOTE: If you are unable to see your loan, the lock may have expired. Contact Secondary@phfa.org.

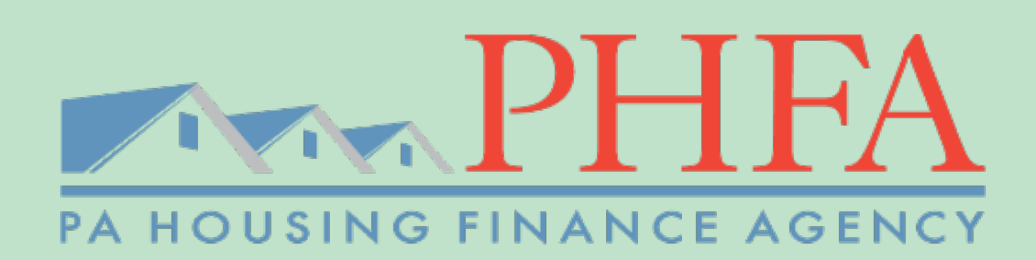

 Select 'Browse' to find your saved documents then select 'Upload' -Continue these steps until all the documents have been uploaded

|                  | Browse | Upload |
|------------------|--------|--------|
| Pending          |        |        |
| No Files Pending |        |        |
| Processed        |        |        |
| No Records Found |        |        |

• Select the proper Document Type for the uploaded files -You must upload both the 'Pre-Closing Package' and the 'Appraisal' in order to submit to VirPack

|   | File Name                      | Document Type      |
|---|--------------------------------|--------------------|
| 2 | LSAMS# Appraisal.pdf           | Choose a File Name |
| 1 | LSAMS# Pre Closing Package.pdf | Appraisal          |

- Select 'Process' to submit the document to VirPack
- If you upload a document in error, you can remove it by selecting the 'Delete Document' icon

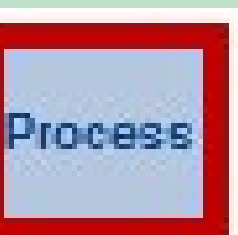

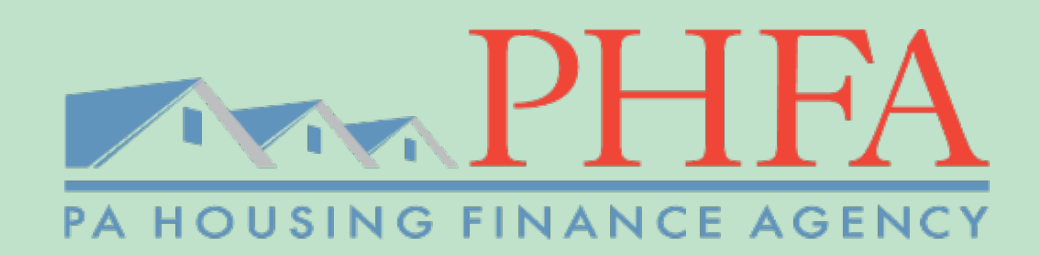

• To verify the documents have been sent to VirPack, check for the file and processed information at the bottom

### Processed

| Document<br>Type       | Group                                           | File Name                                       | File<br>Uploaded     | Uploaded<br>By | File<br>Processed    | Processed<br>By | Sent to<br>VirPack   |
|------------------------|-------------------------------------------------|-------------------------------------------------|----------------------|----------------|----------------------|-----------------|----------------------|
| Pre-Closing<br>Package | Submit New<br>Pre-Closing<br>Package to<br>PHFA | ADV_MCC New Pre Closing<br>Package_Redacted.pdf | 12/9/2016<br>8:41 AM | TESTING        | 12/9/2016<br>8:42 AM | TESTING         | 12/9/2016<br>8:42 AM |
| Appraisal              | Submit New<br>Pre-Closing<br>Package to<br>PHFA | LSAMS#_Appraisal.pdf                            | 12/9/2016<br>8:42 AM | TESTING        | 12/9/2016<br>8:42 AM | TESTING         | 12/9/2016<br>8:42 AM |

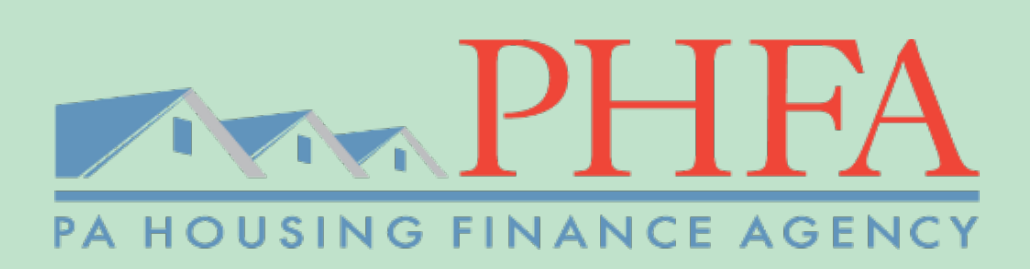

Searching for a Loan

• Select the 'Pipeline Loans' menu option from the Home dropdown

| Home                       | Contemporaria Contemporaria |
|----------------------------|----------------------------------------------------------------------------------------------------|
| Incomplete Locks           |                                                                                                    |
| Loan Cancellation Requests |                                                                                                    |
| Loan Extensions            |                                                                                                    |
| Loan Setup                 |                                                                                                    |
| My Account                 |                                                                                                    |
| My Administrators          |                                                                                                    |
| New Loan Lock              |                                                                                                    |
| PipeLine Loans             | ge whenever                                                                                                    |
| Rate Sheets                |                                                                                                    |
| Reports and Notices        |                                                                                                    |
| User Accounts Admin        | PHFA                                                                                                    |
| VirPack                    | S code to                                                                                                    |

Select the correct Status for your loan or use the 'SS Search'

Select PipeLine Loan Status

Select the 'Details' link beside the loan

| 3. Received not Reviewed by PHFA   | 4 | ~             |                       |   | SS Search:           |   | Sear |
|------------------------------------|---|---------------|-----------------------|---|----------------------|---|------|
| Locked By                          | ÷ | Borrower Name | \$<br>Social Security | ÷ | Lock Expiration Date | ÷ |      |
| Fax/Mail (Not Locked via Internet) |   |               |                       |   | 3/19/2018            |   | Deta |
|                                    |   |               |                       |   | -                    |   |      |

 $\mathbf{v}$ 

Search SS Search:

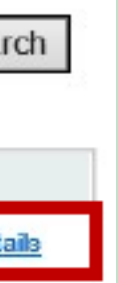

# PHFA Pre-Closing Document Review Procedural Change 1/2/2024

 $(\boldsymbol{5})$ 

## Why the Change?

This change is to assist in Pre-Closing turn times by:

- 1. Reducing time our Pre-Closing Officers spend on reviewing file submissions that do not contain designated information
- 2. Creating a quicker turn time for files submitted correctly
- 3. Assisting lenders in receiving their Pre-Closing decisions more quickly
- 4. Identify training opportunities for lending staff that are unfamiliar with complete file submissions to PHFA

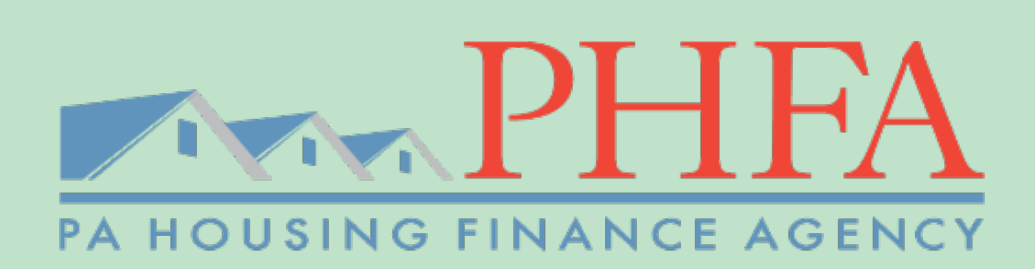

## **New Process**

- PHFA staff will review the file for complete information submission based on loan type and prior to marking the file received
- Files marked received will be placed in the Pre-Closing Queue for review on a first in, first out basis
- Cut off time is **3:00pm est**. Marked **next day** after this time

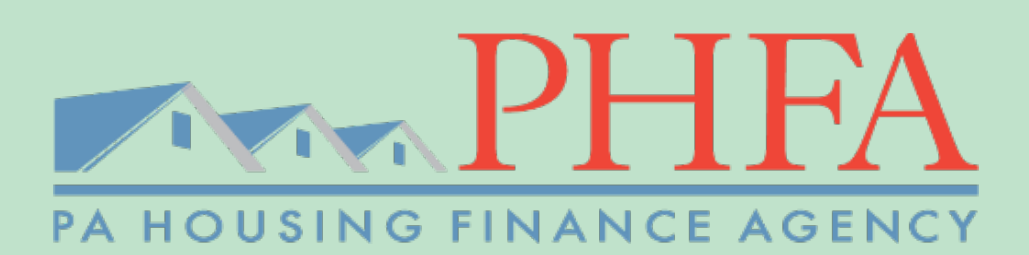

## **New Process**

## **Files Not Marked Received**

- Lender will receive a notification that their file was not complete and what items are missing (Make sure the email information in the Pipeline Plus System is accurate)
- Lender will have to **resubmit the missing documents** prior to being marked received
- This would be the 1<sup>st</sup> review and file will be Ineligible for a Pre-Closing Premium

Note: This process is only to determine whether we received the documents necessary for a Pre-Closing review, not the accuracy of the documents

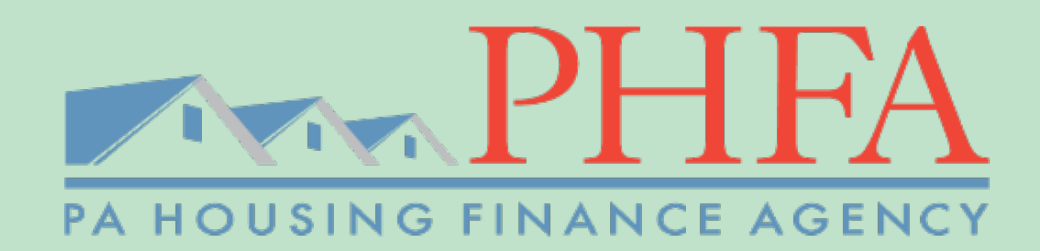

## **New Process**

## **Files Not Marked Received vs Preclosing Ineligible**

Required documents that must be included by loan type for every file:

- There may be additional documents that are required for your specific file that will not hold  $\bullet$ up the file being marked received
- These missing docs may make it **Pre-Closing Ineligible** when reviewed by the Pre-Closing • Officer.

Examples:

- Income Documents for adult occupants KHL Loan
- Form 5 needed for other assistance programs utilized

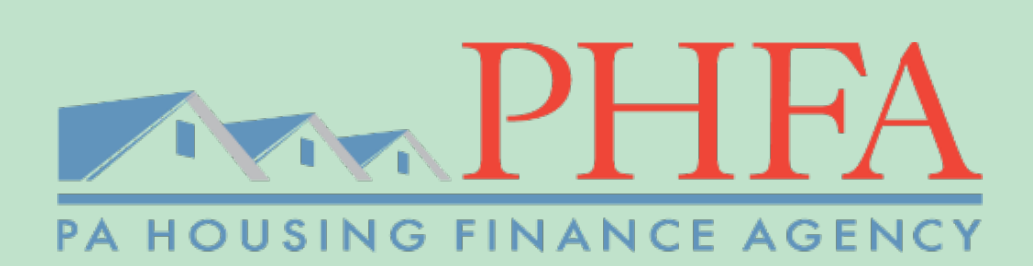

## Appendix E: Pre-Review Missing Documents

## **Submitting Pre-Review Missing Documents**

Select the 'VirPack' menu option from the Home dropdown

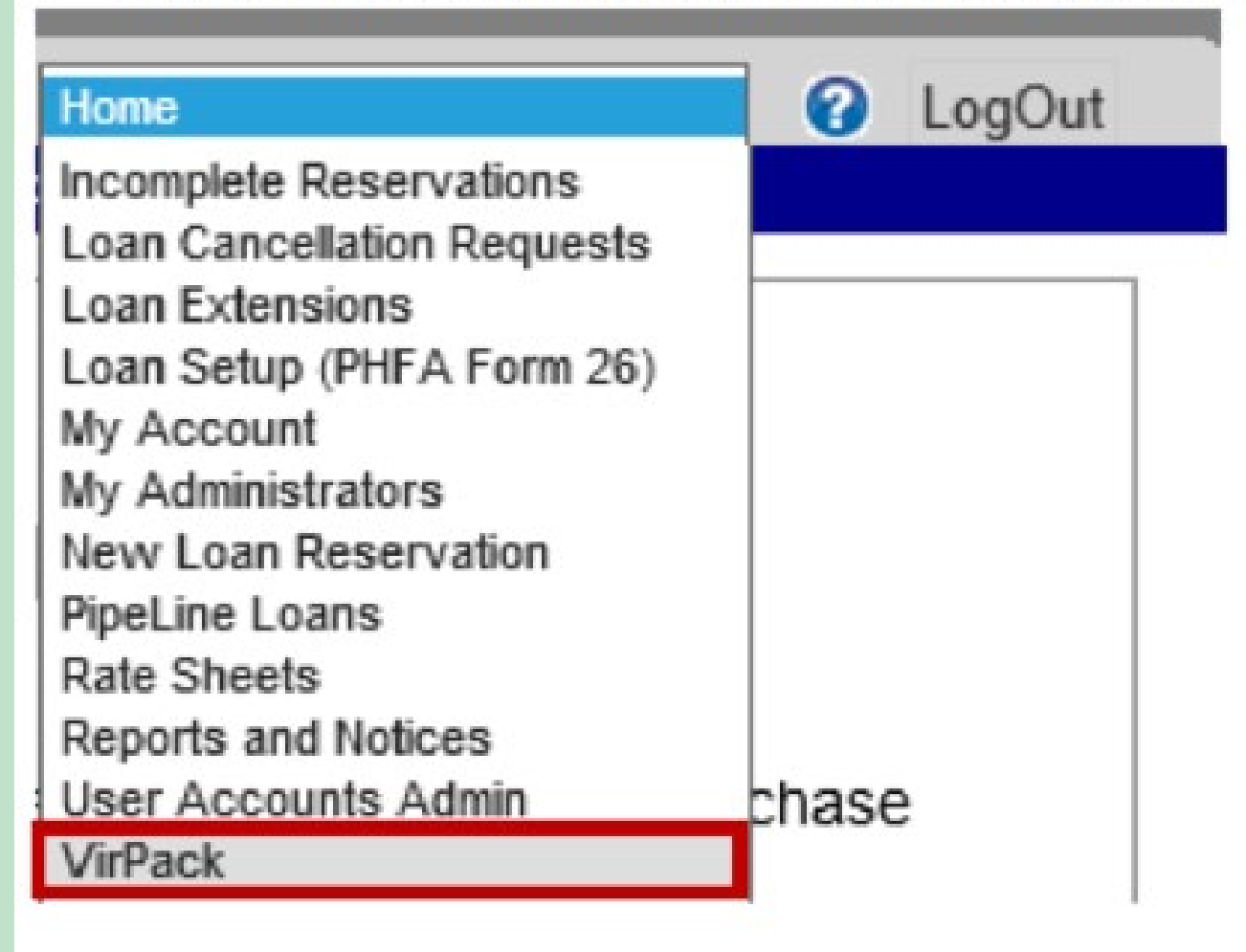

Select 'Submit New Pre-Closing Package to PHFA' from the Group dropdown

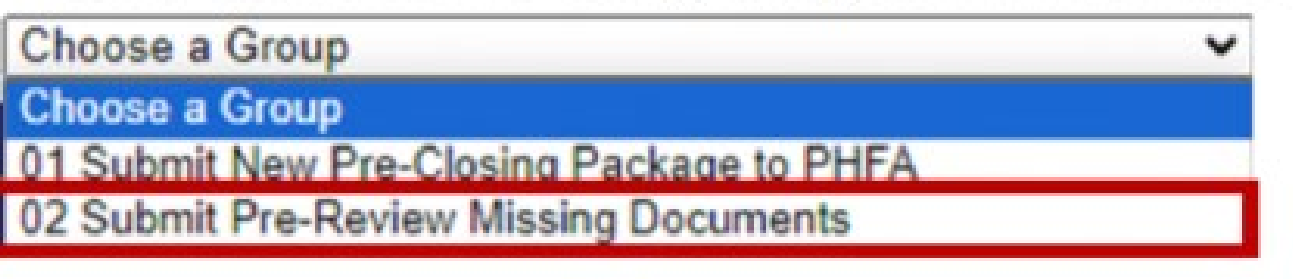

## PHHA PA HOUSING FINANCE AGENCY

## Appendix E: Pre-Review Missing Documents

### • A list of available loans will display

Select the 'Documents' link to begin uploading the required documentation

| 02 Subm | it Pre- | Review Missing Docur | nents | ~                |   |           |  |
|---------|---------|----------------------|-------|------------------|---|-----------|--|
| Loan    | \$      | Borrower Name        | \$    | Application Date | ¢ |           |  |
|         |         |                      |       | 8/16/2023        |   | Documents |  |

\*If you do not see a loan listed, it is not in the proper status for this submission. For example, loan 1234567 is not in the list for 'Submit New Pre-Closing Package to PHFA'. This loan is possibly cancelled in our system due to lock expiration or the package has already been submitted previously for review. For additional assistance, please call 717.780.3871.

PLEASE NOTE: locked or password protected pdf files cannot be uploaded to VirPack. We will not be able to view any documentation in that file and will need you to re-submit an unlocked version before it can be submitted for review.

### **NEW FILE NAME REQUIREMENTS:**

In order to resolve a previous VirPack upload issue, please make sure that the file name does not contain spaces/special characters and does not exceed 75 characters in length.

- Select 'Browse' to find your saved documents then select 'Upload'
  - Continue these steps until all the documents have been uploaded

Browse... Upload Pending No Files Pending

Processed No Records Found

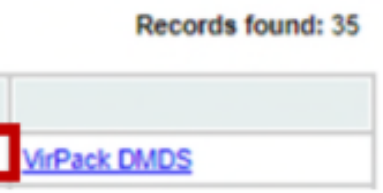

## **PHFA** PA HOUSING FINANCE AGENCY

## **Appendix E: Pre-Review Missing Documents**

Select the proper Document Type for the uploaded files

\*You must upload both the 'Pre-Closing Package' AND the 'Appraisal' in order to submit to VirPack.

|   | File Name | Document Type                |  |
|---|-----------|------------------------------|--|
| * | TEST.pdf  | Choose a File Name 🗸         |  |
|   |           | Choose a File Name           |  |
|   |           | Pre-Review Missing Documents |  |

\*If you upload a document in error, you can remove it by selecting the 'Delete Document' icon.

\*\*If you upload a document but do not select 'Process' within 24 hours of the upload, the document will be automatically deleted and must be re-uploaded for the submission.

To verify the documents have been sent to VirPack, check for the file and processed information at the bottom

### Processed

| Document Type                   | Group                                     | File Name                | File<br>Uploaded      | Uploaded<br>By | File<br>Processed     | Processed<br>By | Sent to<br>VirPack    |
|---------------------------------|-------------------------------------------|--------------------------|-----------------------|----------------|-----------------------|-----------------|-----------------------|
| Pre-Closing<br>Package          | Submit New Pre-Closing<br>Package to PHFA | TEST.pdf                 | 11/14/2023<br>7:48 AM | TESTING        | 11/14/2023<br>7:49 AM | TESTING         | 11/14/2023<br>7:49 AM |
| Appraisal                       | Submit New Pre-Closing<br>Package to PHFA | TEST_additional_docs.pdf | 11/14/2023<br>7:49 AM | TESTING        | 11/14/2023<br>7:49 AM | TESTING         | 11/14/2023<br>7:49 AM |
| Pre-Review Missing<br>Documents | Submit Pre-Review<br>Missing Documents    | TEST.pdf                 | 12/8/2023<br>9:06 AM  | TESTING        | 12/8/2023 9:06<br>AM  | TESTING         | 12/8/2023<br>9:06 AM  |

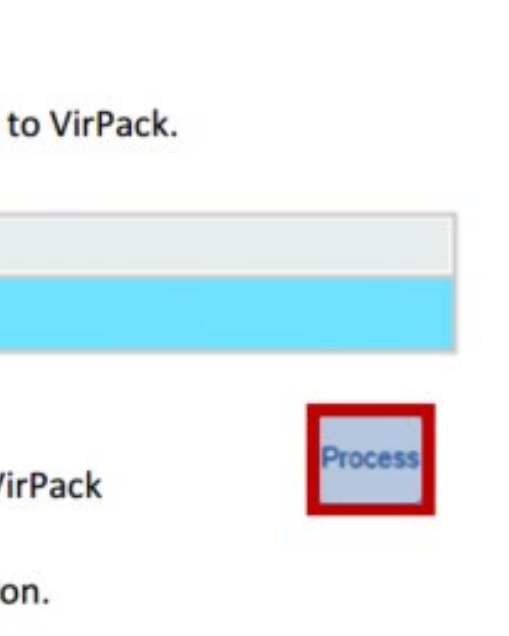

## **PHFA** PA HOUSING FINANCE AGENCY

## **Pre-Closing Ineligible Conditions**

Select the 'VirPack' menu option from the Home dropdown

| Home                       | C LogOut |
|----------------------------|----------|
| Incomplete Reservations    |          |
| Loan Cancellation Requests |          |
| Loan Extensions            |          |
| Loan Setup (PHFA Form 26)  |          |
| My Account                 |          |
| My Administrators          |          |
| New Loan Reservation       |          |
| PipeLine Loans             |          |
| Rate Sheets                |          |
| Reports and Notices        |          |
| User Accounts Admin        | chase    |
| VirPack                    |          |

• Select 'Submit Pre-Closing Ineligible Conditions to PHFA' from the Group dropdown

## VirPack Uploads

Choose a Group

01 Submit New Pre-Closing Package to PHFA

02 Submit Pre-Closing Ineligible Conditions to PHFA

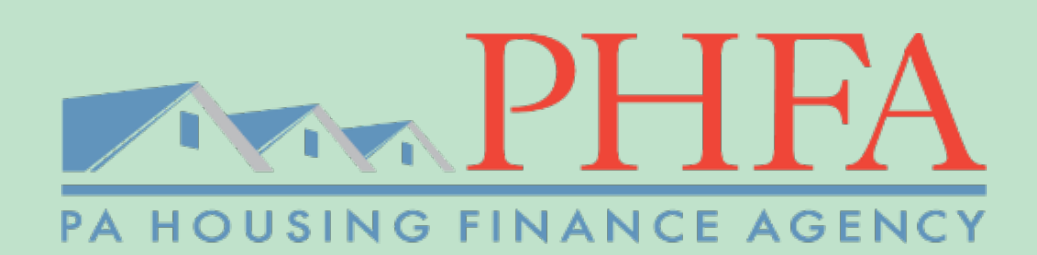

## VirPack Instructions for **Pre-Closing Submissions Pre-Closing Ineligible Conditions**

- A list of available loans will display:
- Select the 'Documents' link to begin uploading the required documentation

| Loan | \$<br>Borrower Name | \$<br>Application Date | • |
|------|---------------------|------------------------|---|
|      |                     | 0/26/2016              |   |

- Select 'Browse' to find your saved documents then select 'Upload'
  - -Continue these steps until all the documents have been uploaded

|                     | Browse | Upload |
|---------------------|--------|--------|
| Pending             |        |        |
| No Files Pending    |        |        |
| Processed           |        |        |
| No December Council |        |        |

|   | Records found: 2 |
|---|------------------|
| 9 | VirPack DMDS     |
| 2 | VirPack DMDS     |

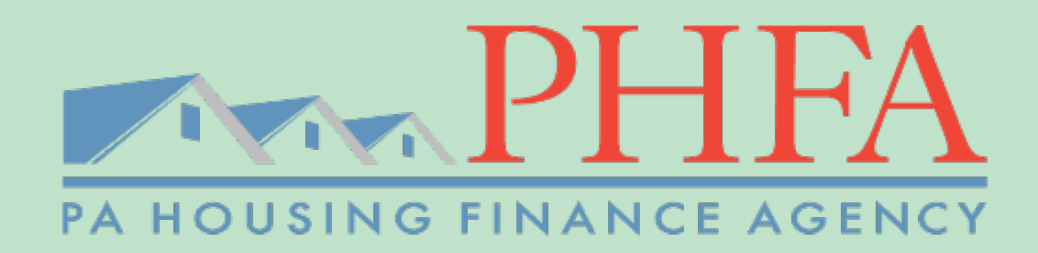

**Pre-Closing Ineligible Conditions** 

Select the 'Pre-Closing Ineligible Conditions' Document Type

| Pen | ding                                         |                                                         |  |
|-----|----------------------------------------------|---------------------------------------------------------|--|
|     | File Name                                    | Document Type                                           |  |
| 1   | LSAMS# Pre Closing Incligible Conditions.pdf | Choose a File Name<br>Pre-Closing Ineligible Conditions |  |

- Select 'Process' to submit the documents to VirPack
- To verify the documents have been sent to VirPack, check for the file and processed information at the bottom

| Processed                               | 1                                                         |                                   |                       |                |                       |            |
|-----------------------------------------|-----------------------------------------------------------|-----------------------------------|-----------------------|----------------|-----------------------|------------|
| Document<br>Type                        | Group                                                     | File Name                         | File<br>Uploaded      | Uploaded<br>By | File<br>Processed     | Proc<br>By |
| Pre-Closing<br>Incligible<br>Conditions | Submit Pre-Closing<br>Incligible<br>Conditions to<br>PHFA | LSAMS#_Pre_Closing_Conditions.pdf | 12/12/2016<br>9:21 AM | TEST           | 12/12/2016<br>9:21 AM | TE         |

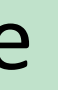

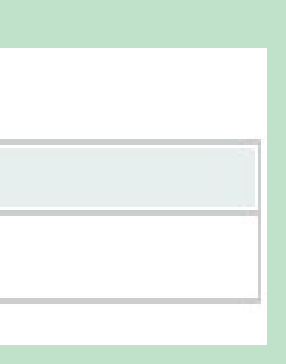

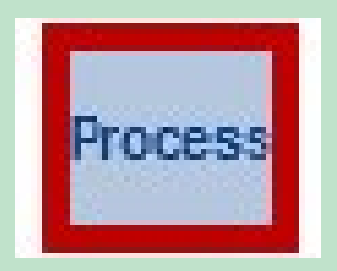

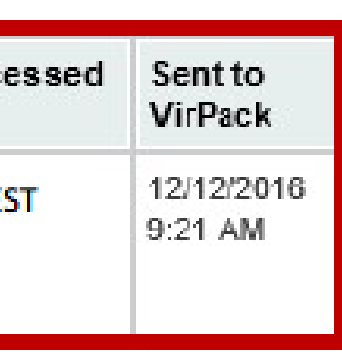

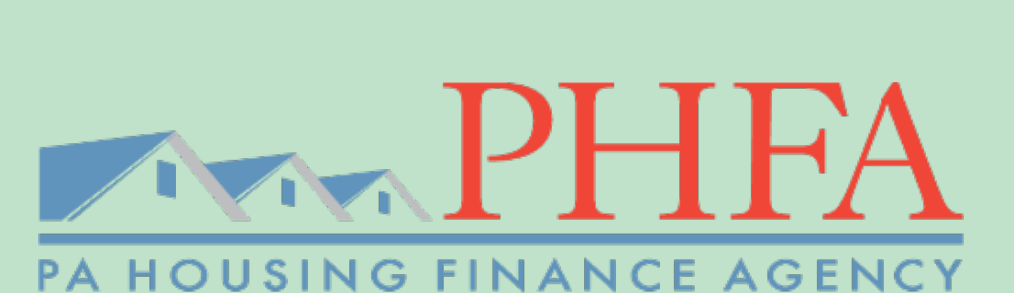

**Pre-Closing Change Request** 

Select the 'VirPack' menu option from the Home dropdown

| Home                       | Cont Cont |
|----------------------------|-----------|
| Incomplete Reservations    |           |
| Loan Cancellation Requests |           |
| Loan Extensions            |           |
| Loan Setup (PHFA Form 26)  |           |
| My Account                 |           |
| My Administrators          |           |
| New Loan Reservation       |           |
| PipeLine Loans             |           |
| Rate Sheets                |           |
| Reports and Notices        |           |
| User Accounts Admin        | chase     |
| VirPack                    |           |

Select 'Submit Pre-Closing Change Request to PHFA' from the Group dropdown

## VirPack Uploads

### Choose a Group 01 Submit New Pre-Closing Package to PHFA 02 Submit Pre-Closing Ineligible Conditions to PHFA 03 Submit Pre-Closing Change Request to PHFA

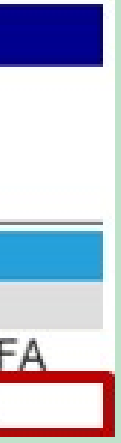

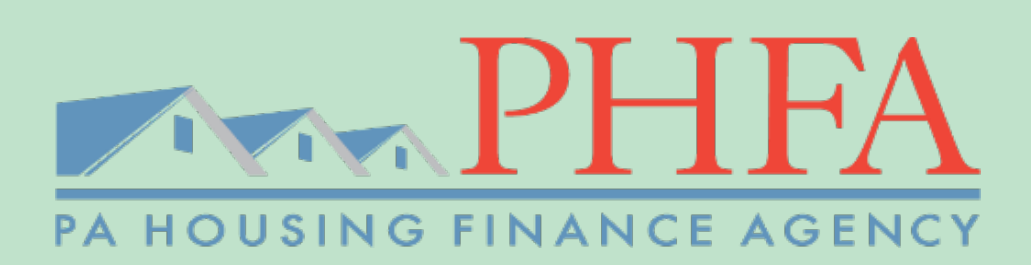

**Pre-Closing Change Request** 

• A list of available loans will display

-Select the 'Documents' link to begin uploading the required documentation

|      |   |               |   | L                |   |           | 1    |
|------|---|---------------|---|------------------|---|-----------|------|
| Loan | + | Borrower Name | + | Application Date | + |           |      |
|      |   |               |   | 9/13/2016        |   | Documents | VirP |
|      |   |               |   | 9/22/2016        |   | Documents | VirP |

 Select 'Browse' to find your saved documents then select 'Upload' -Continue these steps until all the documents have been uploaded

|                  | Browse | Upload |
|------------------|--------|--------|
| Pending          |        |        |
| No Files Pending |        |        |
| Processed        |        |        |
| No Records Found |        |        |

|    | Records found: 11 |
|----|-------------------|
|    |                   |
| ac | k DMDS            |
| ac | k DMDS            |
|    |                   |

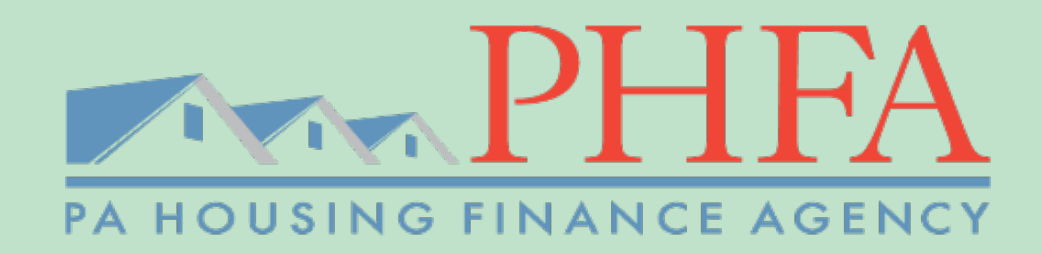

# **Questions?**

Ś

tem ra

 $(\boldsymbol{\$})$ 

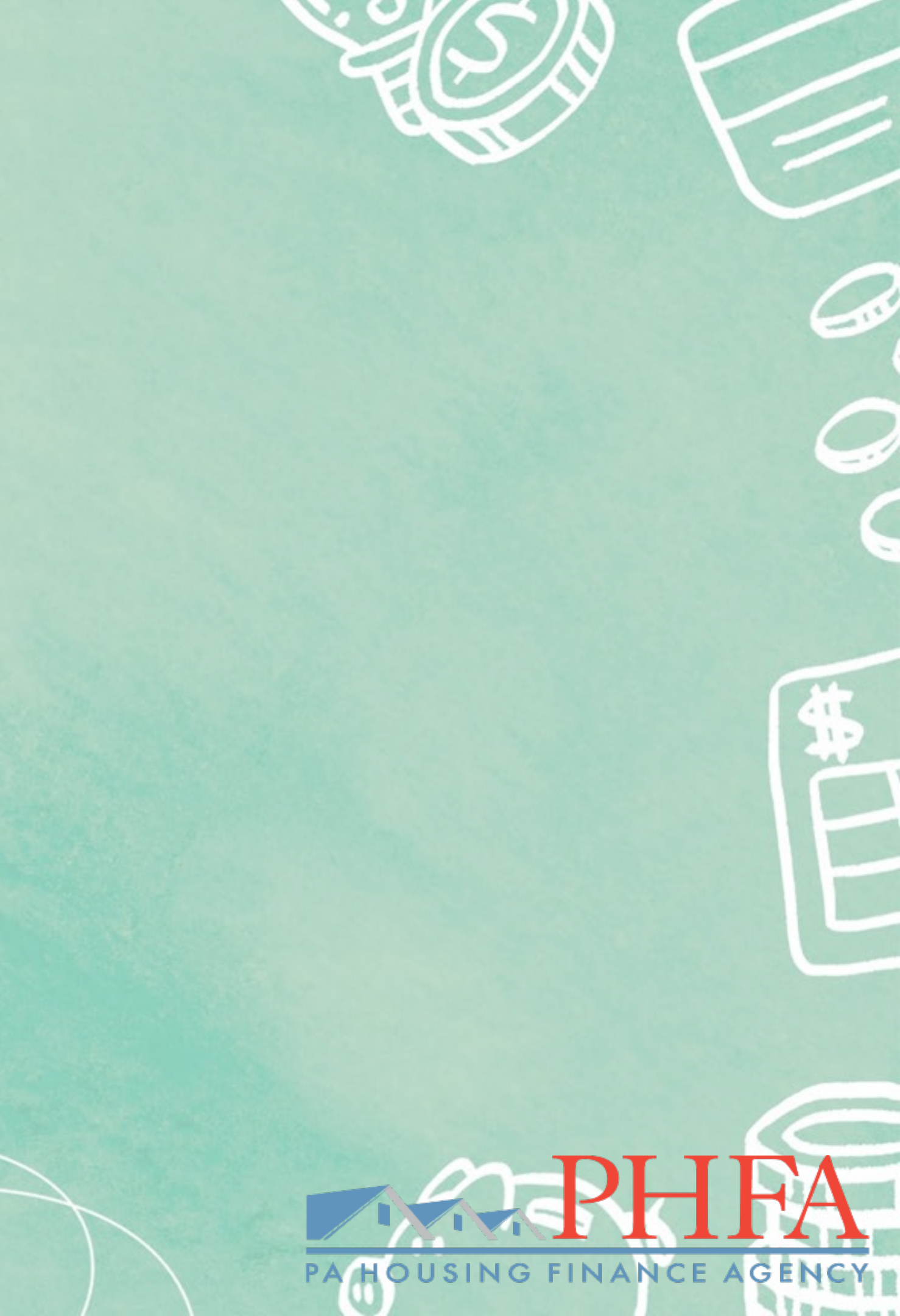

## **Contact Info**

# ProgramsColeen Baumertcbaumert@phfa.orgbusiness Development UnitApril O'Connellaoconnell@phfa.orgEmily Murrayemurray@phfa.orgJeffery Sowersjsowers@phfa.orgAlexandra Arochoaarocho@phfa.orgPre-Closing Unit

General Pre-Closing questions: preclosing@phfa.org

## Counseling

Terri L. Redmond

tredmond@phfa.org

## 717.780.1871

## 717.780.3930 717.780.3893 717.480.5369 717.480.5333

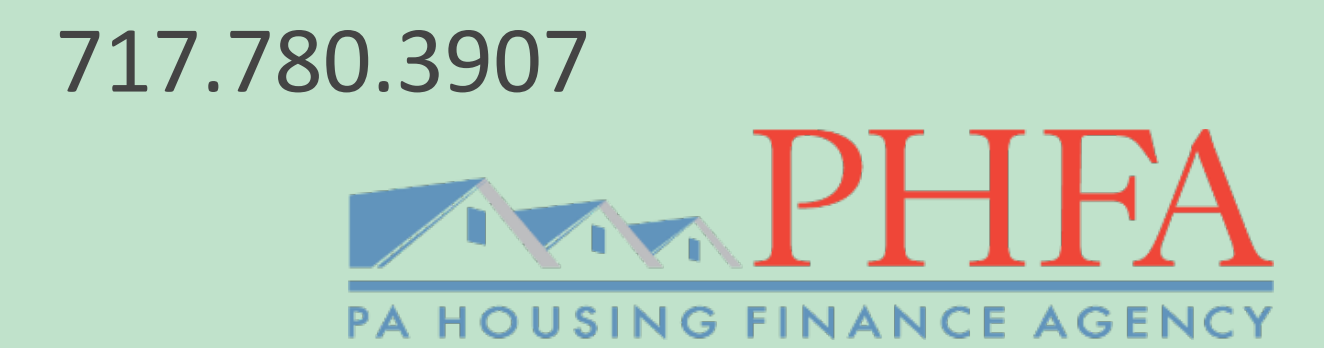

## THANK YOU FOR YOUR TIME AND ATTENTION

## www.phfa.org

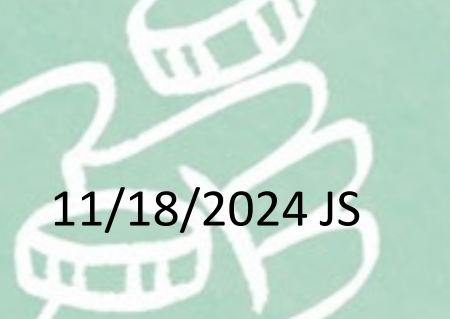

 $(\boldsymbol{\$})$ 

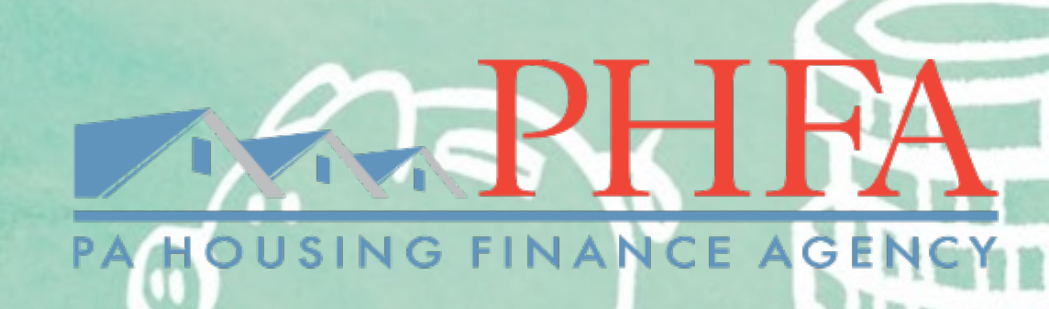